Uni-TX-Plus versie 1.1 door Edwin PE1RZW

## Handleiding UNI-TX-PLUS

#### Door Edwin PE1RZW

Ter vervanging van het 2x16 karakter display om de <u>bestaande Uni-Tx</u> te kunnen instellen is dit de UNI-TX-PLUS controller. De UNI-TX-PLUS controller is een oplossing die het overbodig maakt voor elke toepassing een andere EEPROM nodig te hebben. Door de "Multimode" aan te zetten kun je samen met een coax relais twee uitgangen creëren met elk zijn eigen instellingen. In het menu kunnen per antenne ingesteld RF vermogen, de converter offset, vermenigvuldiging (2x, 4x, 8x), start/stop van de band en home frequentie opgeslagen worden.

Zo is het mogelijk om met één Uni-Tx twee banden te gebruiken, "Multimode" via het menu in of uit te schakelen.

Op de 23cm hardware versie van de Uni-Tx kun je o.a. twee van deze scenario's toepassen: **23cm**, **6cm** via mixer of vermenigvuldiger, **3cm** via mixer of vermenigvuldiger.

Op de 13cm hardware versie van de Uni-Tx kun je o.a. deze scenario's toepassen: **13cm**, **3cm** via mixer of vermenigvuldiger.

De printplaat bestaat uit twee delen. Het besturing deel dat achter het front van een 2HE kast gemonteerd kan worden en een relais print waar de rand apparatuur op kan worden aangesloten. Zie blad met mogelijkheden.

Op de website van <u>PI6NHN</u> is het schema, componenten opstelling, handleiding en software te downloaden. Hier zijn ook de losse printen en compleet gebouwde controllers te bestellen.

Deze UNI-TX-PLUS controller is in toekomst in kit vorm te verkrijgen samen met de UNI-TX hardware kit.

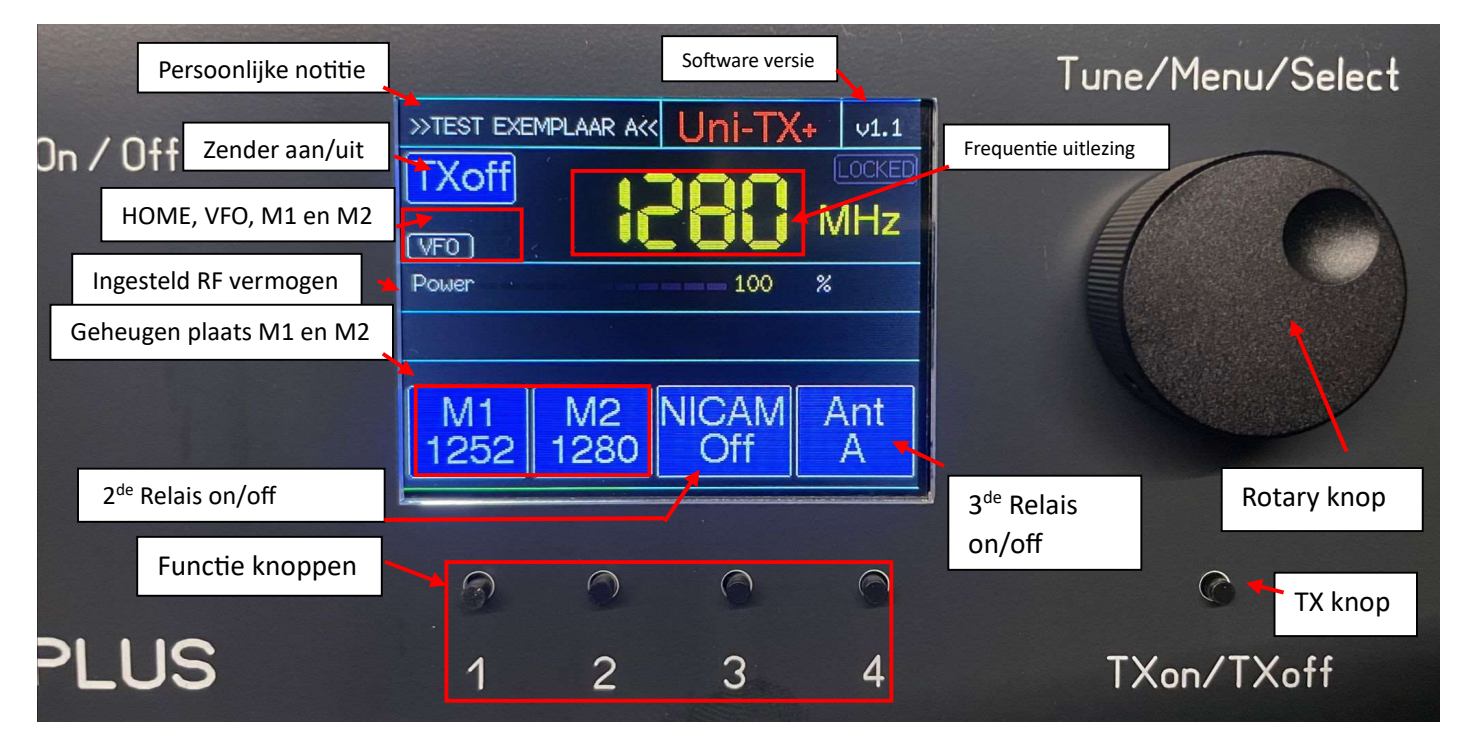

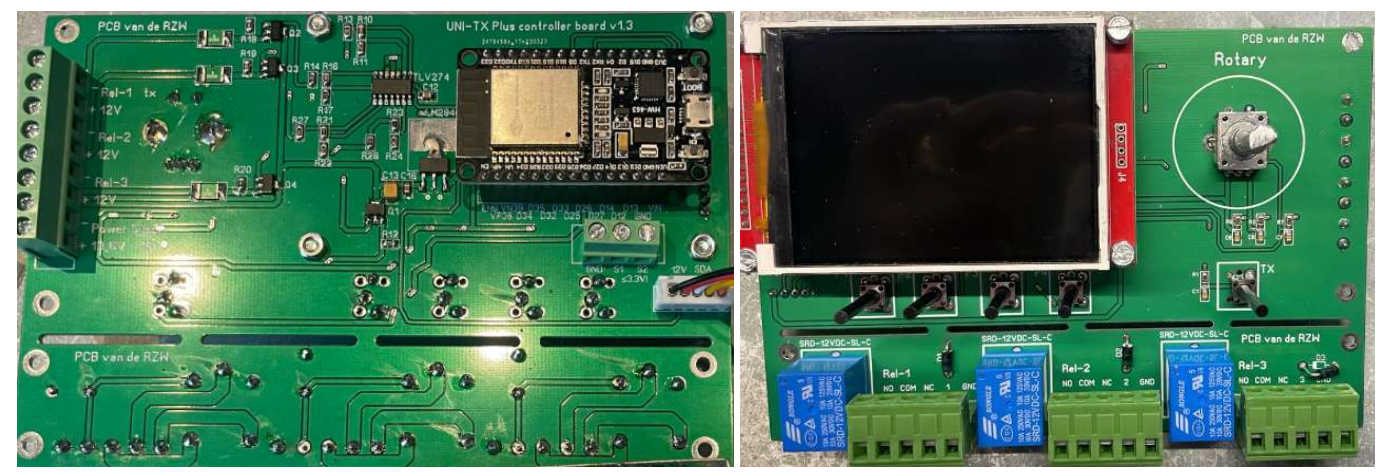

## Aansluiten op Uni-Tx ATV zender

Zwart = Massa Rood = +12v Wit = SCL I2C Geel = SDA I2C Oranje = 0-10v regelspanning RF Power. (Denk om 120 Ω 1W weerstand, R13 in schema Unit-TX)

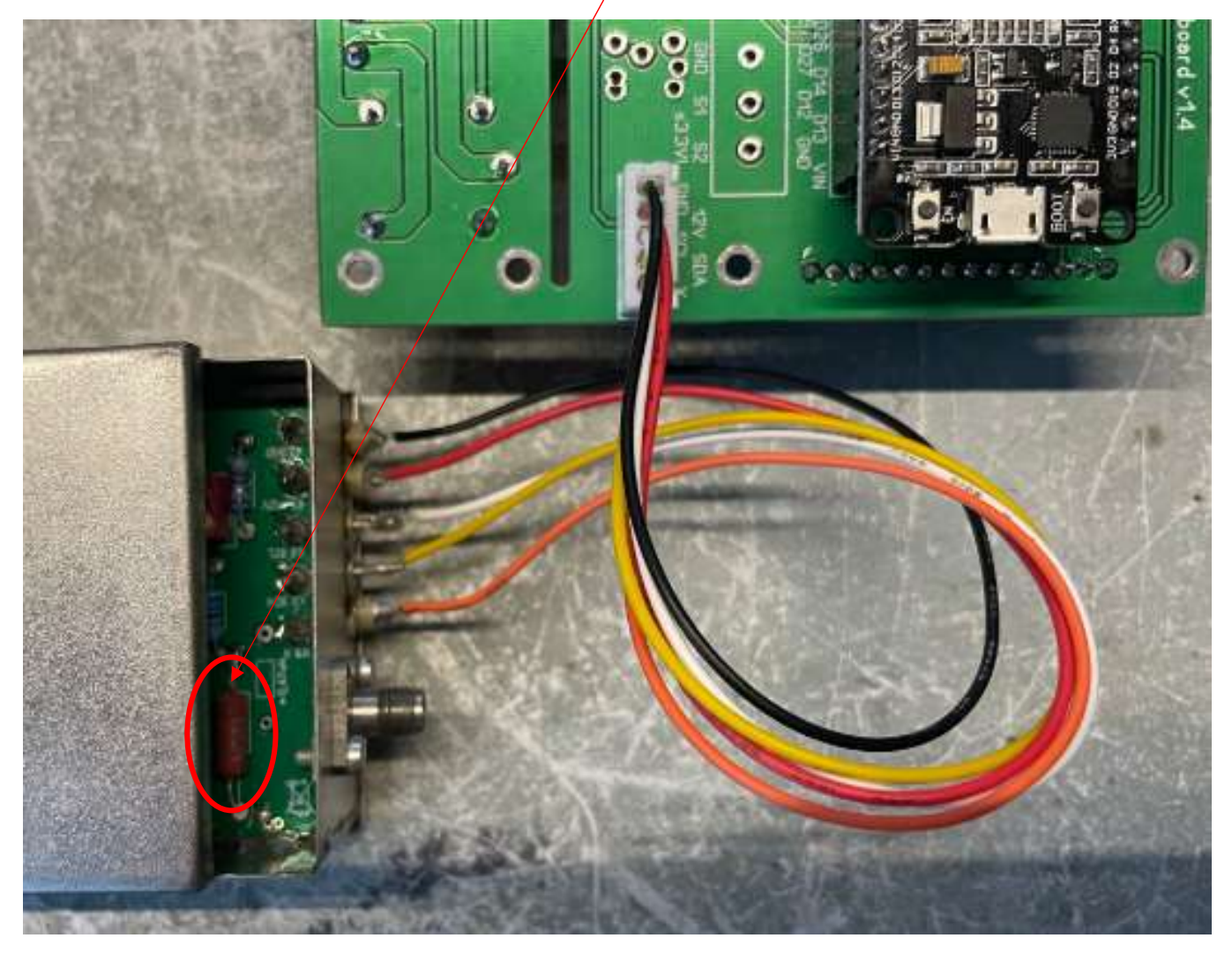

Twee versies zwarte frontplaten, met vierkanten en ronde gaten voor functieknoppen en TX On/Off

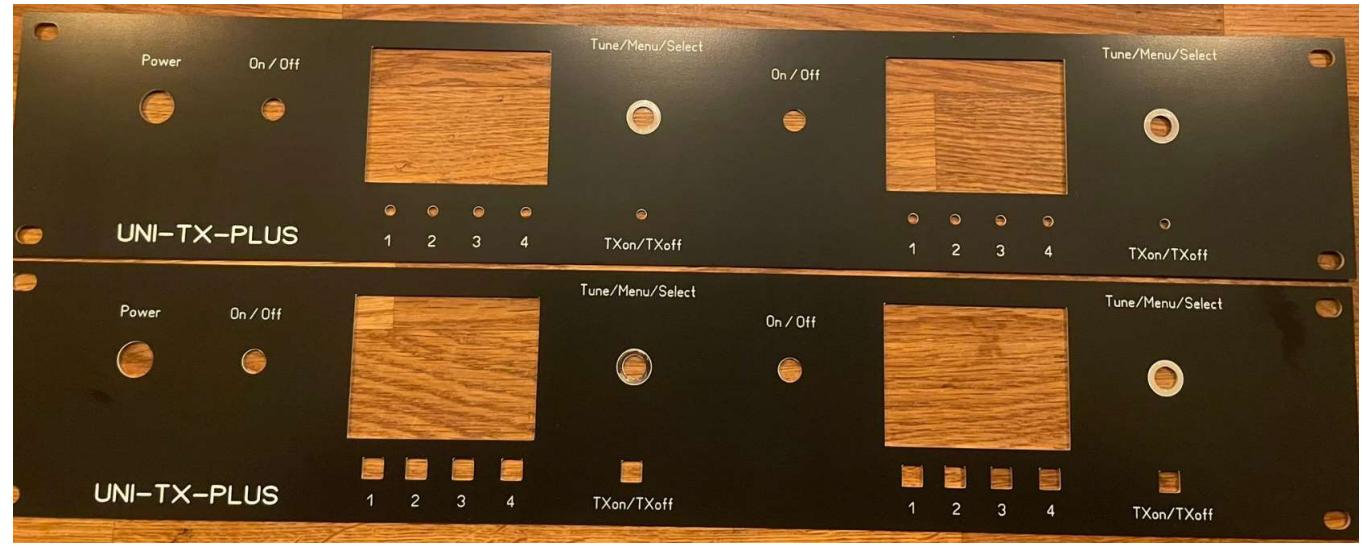

Uni-TX-Plus versie 1.1 door Edwin PE1RZW

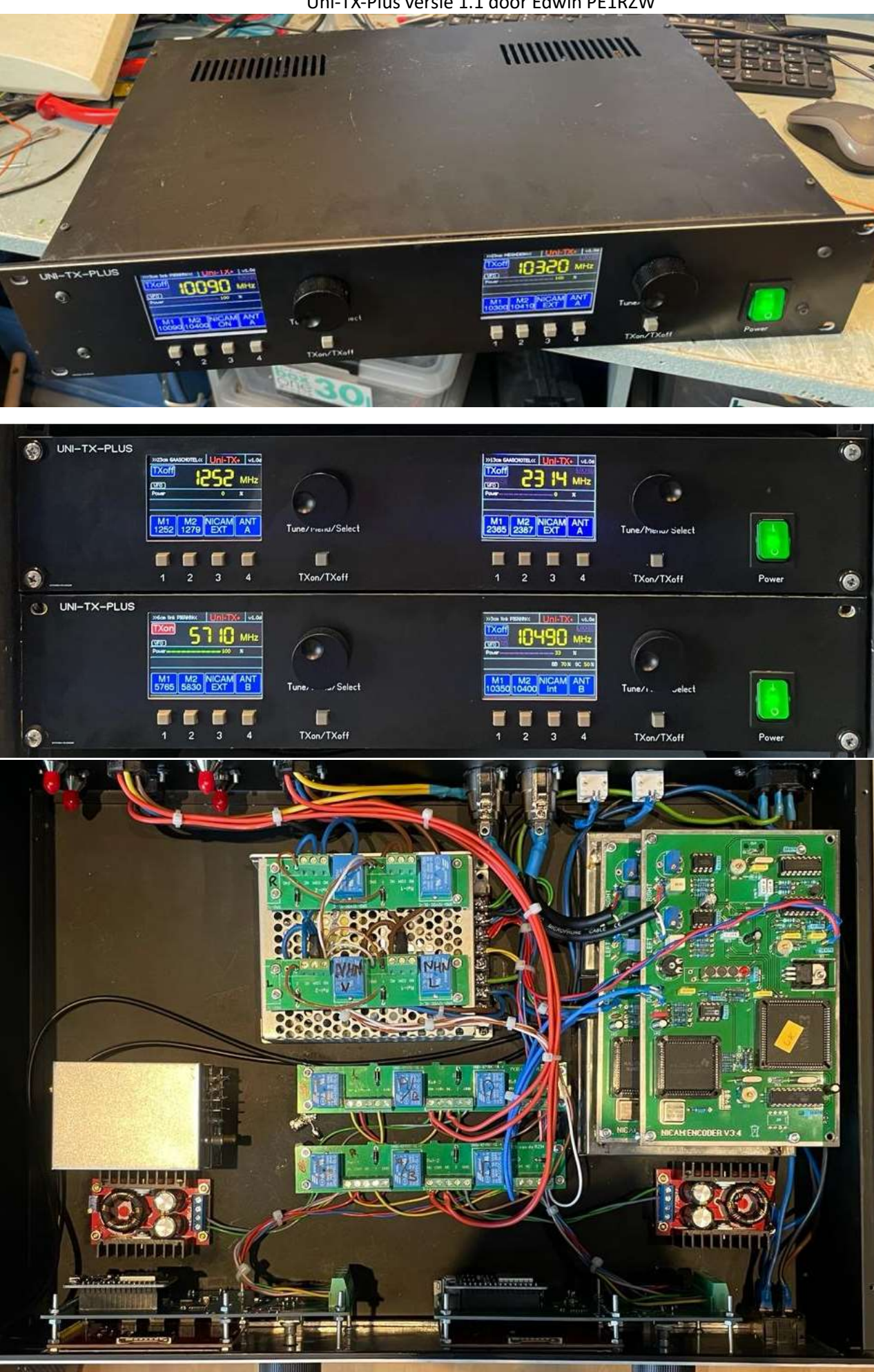

### Menu en Menu Items

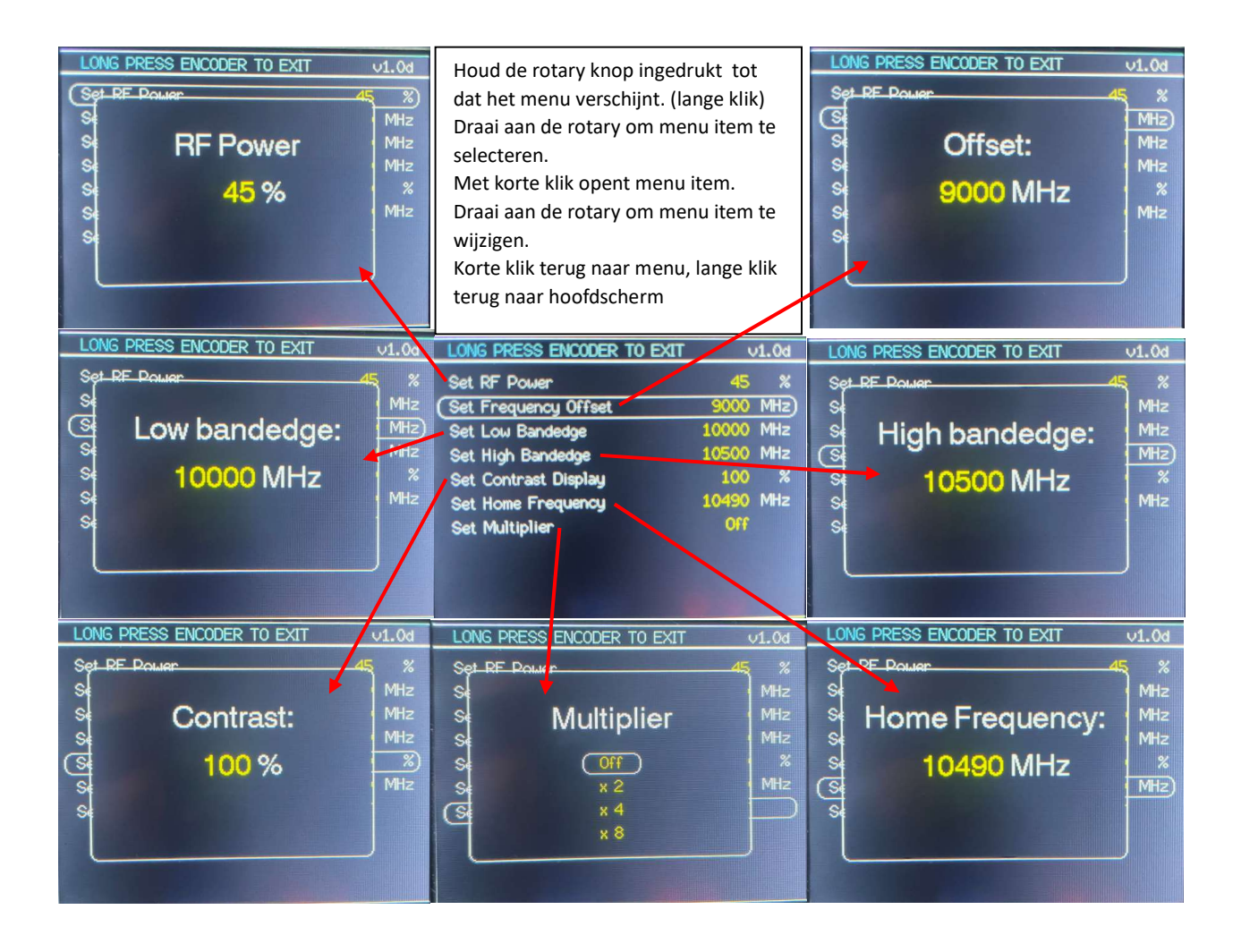

# Gebruiks aanwijzing

Met een lange druk op de rotary encoder (long press) en korte druk (short press) kun je binnen menu en de menu items schakelen.

Vanuit hoofdscherm naar menu: long press Selecteren van menu item: draai aan rotary knop om gewenste menu item te selecteren. Om gekozen menu item te open: short press.

Nu kun je menu item bewerken.

Bevestigen en terug naar menu is short press. Bevestigen en terug naar begin scherm is long press.

Start eerst met de **Multiplier** op gewenste stand te zetten, ook als je geen multiplier gebruikt. Selecteer "Off", "2x", "4x", of "8x". Bevestig met short press en stel daarna de Low Edge Band in. (Tip: Als je wel vermenigvuldiger gebruikt zet dan eerst de Multiplier op "Off" voordat je andere menu items wijzigd. Dat scheelt veel gedraai.)

Als je de **Frequency Offset** op bijvoorbeeld 9000 MHz wil in stellen draai dan één klik naar links voor 10.000 MHz en daarna verder naar links voor gewenste Offset.

(..10000 <- 0-> 1-> 2->...enz.) short press terug naar menu, long press terug naar begin scherm.

De **Low Edge Band** is nu gelijk aan de Frequency Offset Draai naar rechts voor gewenste Low Edge Band. Offset-> Offset+1-> Offset+2-> Offset+3->...enz.) short press terug naar menu, long press terug naar begin scherm.

De **High Edge Band** kun je beginnen op de frequentie van de Low Edge als een klik naar links geeft en daarna weer naar rechts voor gewenste High Edge Band.

(..Low Edge <- 0-> Low Edge +1-> Low Edge +2-> Low Edge +3->...enz.) short press terug naar menu, long press terug naar begin scherm.

Dit zelfde kan voor instellen van de Home Frequentie gedaan worden. Hier mee voorkom je dat je heel veel moet draaien om de gewenste Home Frequentie wilt instellen.

Setup:

Factory default to clean EEPROM values : Hold button 4 while applying DC power to board. !Before you can set the offset, band edges and home frecuency: set multipier 'off' in menu!

Manual:

| Function 1 SHORT PRESS:    | Recall memory 1                                                   |
|----------------------------|-------------------------------------------------------------------|
| Function 1 LONG PRESS:     | Save freq to memory 1                                             |
| Function 2 SHORT PRESS:    | Recall memory 2                                                   |
| Function 2 LONG PRESS:     | Save freq to memory 2                                             |
| Function 3 SHORT PRESS:    | Toggle nicam on/off                                               |
| Function 3 LONG PRESS:     | Toggle display on/off and lock other functions                    |
| Function 4 SHORT PRESS:    | Toggle antenne (band) A/B                                         |
| Function 4 LONG PRESS:     | Factory default : Hold button 4 while applying DC power to board. |
| TX button LONG PRESS:      | TXon (Toggle ant-A or ant-B is disabled)                          |
| TX button SHORT PRESS:     | TXoff                                                             |
| Rotary button SHORT PRESS: | Recall home frequency                                             |
| Rotary button LONG PRESS:  | Enter, save and exit menu's                                       |

Uni-TX-Plus versie 1.1 door Edwin PE1RZW

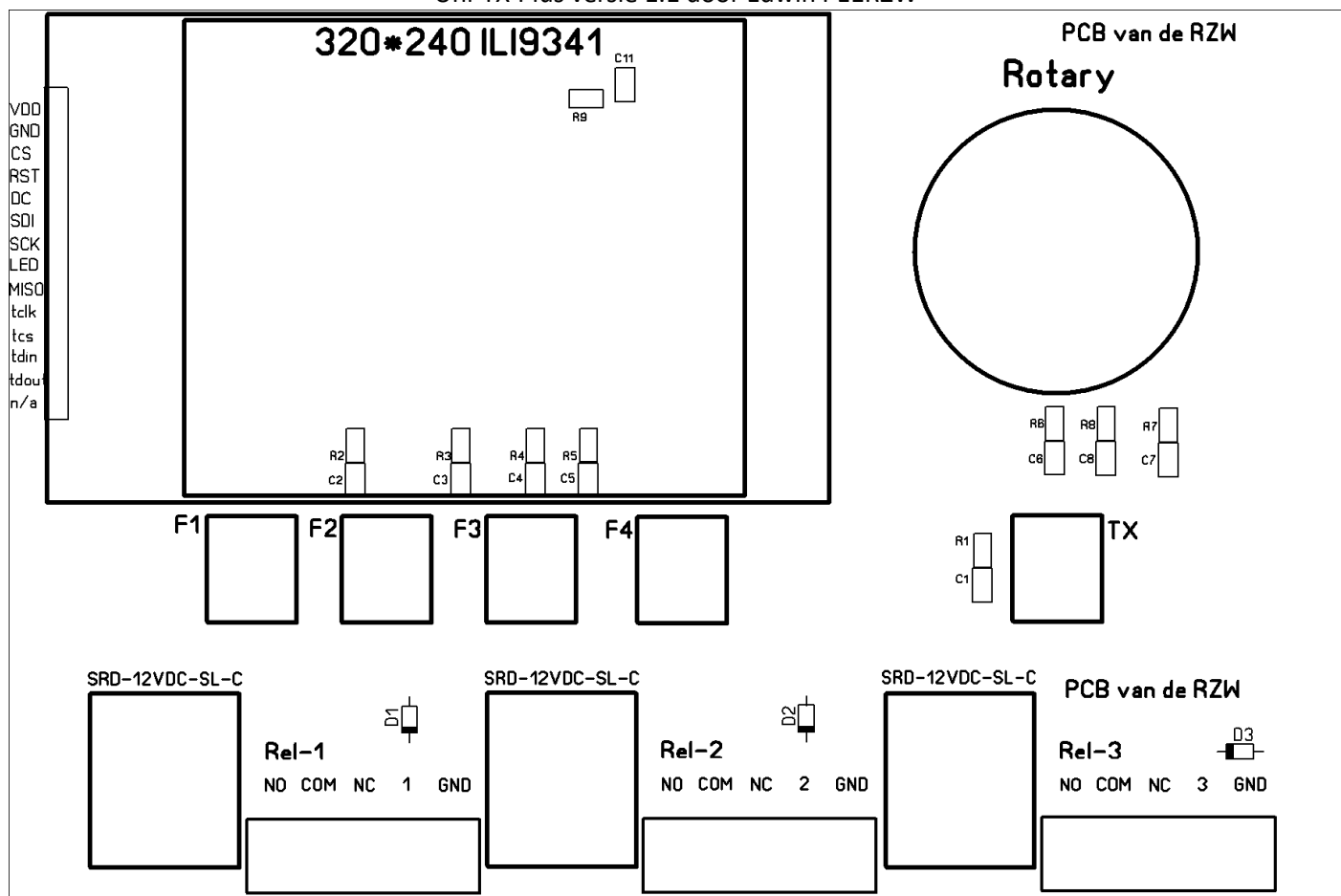

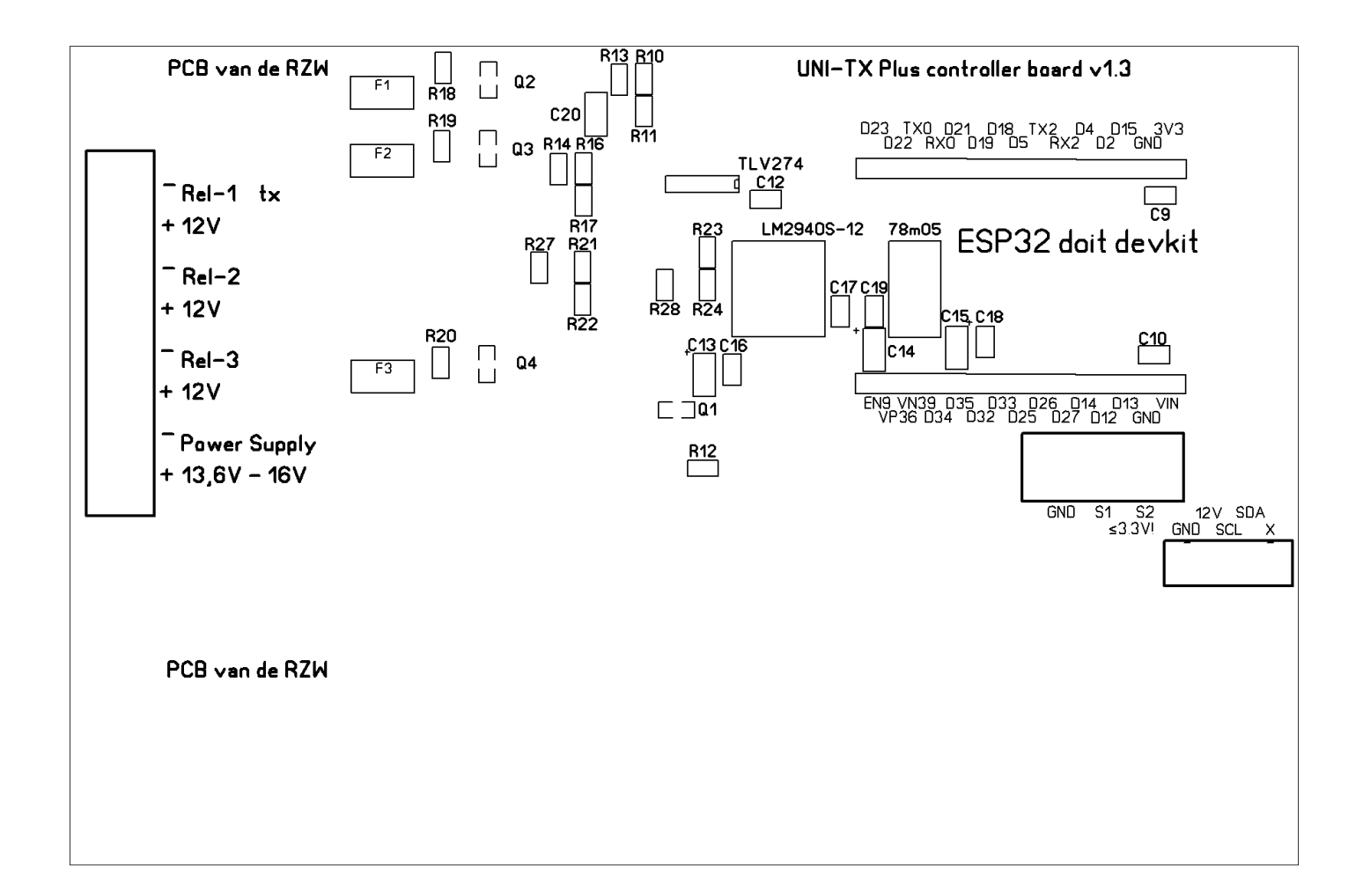

# Materiaallijst Uni-TX plus controller

| Stuknummer                                           | Waarde                         | shape        | aantal | Leverancier                       |
|------------------------------------------------------|--------------------------------|--------------|--------|-----------------------------------|
| R1,R2, R3, R4, R5, R6, R7, R8                        | 4k7                            | 0805         | 8      | Far-1653308                       |
| R9, R12, R18, R19, R20                               | 100k                           | 0805         | 5      | Far-1653285                       |
| R10                                                  | 3k                             | 0805         | 1      | Far-1653304                       |
| R11, R13, R14, R17, R22,<br>R24, R27, R28            | 1k                             | 0805         | 8      | Far-1653281                       |
| R16                                                  | 82k                            | 0805         | 1      | Far-9237860                       |
| R21, R23                                             | 470k                           | 0805         | 2      | Far-2447661                       |
| C1, C2, C3, C4, C5, C6, C7,<br>C8, C9, C10, C11, C12 | 100n                           | 0805         | 12     | Far-3500157                       |
| C13, C14, C15                                        | 10uF Tantaal 20V               | 1210,00      | 3      | Far-1432577                       |
| C16, C17, C18, C19                                   | 330nF                          | 0805         | 4      | Far-2346946                       |
| C20                                                  | 47uF 16v                       | 1206         | 1      | Far-3217556                       |
| Q1, Q2, Q3, Q4                                       | BST52TA                        | SOT-89       | 4      | Far-1471204                       |
| Q5                                                   | TLV274                         | SIOC14       | 1      | Far-3588895                       |
| X1                                                   | 8p 5,08 wire to board connecto | r            | 1      |                                   |
| X2, X3, X4                                           | 5p 5,08 wire to board connecto | r            | 3      | https://a.aliexpress.com/_EHkSqID |
| X5                                                   | 3p 5,08 wirw to board connecto | or           | 1      |                                   |
| 14 pin header display                                | 2212S-14SG-85                  |              | 1      | Far-1593466                       |
| 15 pin header ESP                                    | M20-7821546                    |              | 2      | Far-3225931                       |
| 12v Regulator                                        | LM2940S-12                     | TO-263       | 1      | Mou-926-LM2940S-12/NOPB           |
| 5v Regulator                                         | MC78M05BDTG                    |              | 1      | Far-1652352                       |
| F1, F2, F3                                           | Resetable 16 VDC, 500 mA, 1 A  | 1812,00      | 3      | Far-2834906                       |
| Rotary                                               | Bourns 12x12 Rotary Enc        |              | 1      | Far-2663530                       |
| 12V Songle relais 10A                                | SRD-12VDC-SL-C                 |              | 3      | https://a.aliexpress.com/_EG7pHTn |
| D1, D2, D3                                           | 1n4001                         |              | 3      | Far-1843694                       |
| JST05 assembly naar UNI-TX                           | JST-XH 5p 20cm                 | 5 way 2,54mm | 1      | Tinytronics                       |
| TFT scherm                                           | 320*240 SPI ILI9341            |              | 1      | https://a.aliexpress.com/_EJQXiKD |
| Arduino                                              | ESP32 WROOM 4Mb Devkit V1      |              | 1      | Otronic                           |
| Draaiknop                                            | 32x13mm 6mm shaft              |              | 1      | https://a.aliexpress.com/ EHVjacl |

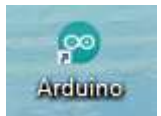

### Software laden

Dit is de gebruiksaanwijzing voor het programmeren van de ESP32 met de UNI-TX-PLUS sketch in Arduino IDE.

Hier zijn een aantal zaken voor nodig:

- 1 Arduino IDE applicatie met microUSB kabeltje
- 2 De "library" TFT-eSPI van Bodmer
- 3 Bestand User\_Setup.h aanpassen wat in de map libraries\TFT\_eSPI staat.
- 4 Een json file om het juiste ESP32 board te vinden.
- 5 De sketch UniTX\_PLUS\_1.0d.ino

#### 1.

De Arduino IDE software vind je hier: https://www.arduino.cc/en/software

Bestand -> Voorkeuren:

In de voorkeuren in Arduino IDE kun je een vinkje zetten bij "Regelnummers weergeven", dit help met regels zoeken waar in de setup of handleiding naar verwezen wordt. Plak de json link in het vlak "Meer Board managers URL's

### https://raw.githubusercontent.com/espressif/arduino-esp32/gh-pages/package\_esp32\_index.json

1

| oorkeuren                               |                      |                                           |        | ×         |
|-----------------------------------------|----------------------|-------------------------------------------|--------|-----------|
| instellingen Netwerk                    |                      |                                           |        |           |
| Sketchbooklocatie:                      |                      |                                           |        |           |
| C:\Users\prive\Documents\Arduino        |                      |                                           |        | Bladeren  |
| Taal voor editor:                       | System Default       | 🧹 🗸 (behoeft een herstart van Arduin      | o)     |           |
| Editor lettertypegrootte:               | 13                   |                                           |        |           |
| Interface schaal:                       | Automatisch 1        | 00 ÷ % (behoeft een herstart van Arduino) |        |           |
| Thema:                                  | Huidig thema 🗸 (b    | ehoeft een herstart van Arduino)          |        |           |
| Uitgebreide uitvoer weergeven tijdens:  | compilatie up        | loaden                                    |        |           |
| Compiler waarschuwingen:                | Geen 🗸               |                                           |        |           |
| Regelnummers weergeven                  |                      | Code inklappen inschakelen                |        |           |
| Verifieer code na laden                 |                      | Gebruik externe editor                    |        |           |
| Tijdens het opstarten op updates o      | ontroleren           | 🖂 Opslaan bij het verifiëren of uploaden  |        |           |
| Use accessibility features              | ✓                    |                                           |        |           |
| Meer Board Managers URL's:              | JSON link            |                                           |        |           |
| Meer voorkeuren kunnen rechtstreeks i   | n het bestand worden | bewerkt                                   | $\sim$ |           |
| C:\Users\prive\AppData\Local\Arduino:   | 15\preferences.txt   |                                           |        |           |
| (alleen aanpassen als Arduino niet draa | it).                 |                                           |        |           |
|                                         |                      |                                           | ОК     | Annuleren |

#### 2.

Het installeren van de benodigde bibliotheken gaat op deze manier: Ga naar Hulpmiddelen -> Bibliotheek beheer:

Zoek naar TFT-eSPI en installeer de Bodmer versie uit de zoekresultaten.

| Type Allemaal 🗸 Onderwerp Allemaal                                                                                                    | V TFT-eSPI                                                                                                    |
|----------------------------------------------------------------------------------------------------|----------------------------------------------------------------------------------------------------|
| TFT_eSPI<br>by Bodmer Versie 2.4.42 INSTALLED<br>TFT graphics library for Arduino processor<br>TFT displays using drivers (ILI9341 etc) th | rs with performance optimisation for RP2040, STM32, ESP8266 and ESP32 Supports<br>hat operate with hardware SPI or 8/16 bit parallel. |

#### 3.

Voordat je de sketch gaat inladen en uploaden dient er een configuratie aangepast te worden in de bibliotheek van TFT-eSPI.

C:\Users\prive\Documents\Arduino\libraries\TFT\_eSPI\User\_Setup.h

Dit User\_Setup.h bestand moet vooraf éénmalig bewerkt worden, maak kopie en hernoem orgineel voor backup. Bewerk het bestand: Deze regels moeten de enige regels zijn waar geen // voor staat.

| #define ILI9341_DRIVER | // Generic driver for common displays                                                       |
|------------------------|---------------------------------------------------------------------------------------------|
| #define TFT_MISO 19    |                                                                                             |
| #define TFT_MOSI 23    |                                                                                             |
| #define TFT_SCLK 18    |                                                                                             |
| #define TFT_CS 5       | // Chip select control pin                                                                  |
| #define TFT_DC 17      | // Data Command control pin                                                                 |
| #define TFT_RST 16     | // Reset pin (could connect to RST pin)                                                     |
| #define TOUCH_CS 15    | // Chip select pin (T_CS) of touch screen                                                   |
| #define LOAD_GLCD      | // Font 1. Original Adafruit 8 pixel font needs ~1820 bytes in FLASH                        |
| #define LOAD_FONT2     | // Font 2. Small 16 pixel high font, needs ~3534 bytes in FLASH, 96 characters              |
| #define LOAD_FONT4     | // Font 4. Medium 26 pixel high font, needs ~5848 bytes in FLASH, 96 characters             |
| #define LOAD_FONT6     | // Font 6. Large 48 pixel font, needs ~2666 bytes in FLASH, only characters 1234567890:apm  |
| #define LOAD_FONT7     | // Font 7. 7 segment 48 pixel font, needs ~2438 bytes in FLASH, only characters 1234567890: |
| #define LOAD_FONT8     | // Font 8. Large 75 pixel font needs ~3256 bytes in FLASH, only characters 1234567890:      |
| #define LOAD_GFXFF     | // FreeFonts. Include access to the 48 Adafruit_GFX free fonts FF1 to FF48 and custom fonts |
| #define SMOOTH_FONT    |                                                                                             |
| #define SPI_FREQUENCY  | 2000000                                                                                     |
| #define SPI_READ_FREQU | ENCY 2000000                                                                                |
| #define SPI_TOUCH_FREC | UENCY 2500000                                                                               |

 $\mathbf{N}$ 

4.

Zoek in Hulpmiddelen->Board:->Board Beheer, naar de ESP32 Dev Module.

| Laad  | de sketch in.         |                                                                     |                  |                      |     |
|-------|-----------------------|---------------------------------------------------------------------|------------------|----------------------|-----|
| Klik  | hier om ESP32 t       | e programmeren.                                                     |                  |                      |     |
|       |                       |                                                                     |                  |                      |     |
| Uni]  | TX_PLUS_1.0d   Arduin | o 1.8.19                                                            | $\backslash$     |                      |     |
| tand  | ewerken Schets H      | ulpmiddelen Help                                                    |                  |                      |     |
| 6     |                       | Automatische opmaak                                                 | Ctrl+T           |                      |     |
| C     |                       | Sla schets op                                                       |                  |                      |     |
| JniTX | _PLUS_1.0d            | Codering herstellen en opnieuw laden                                |                  |                      |     |
| I     | * UNITX-FLUS          | Bibliotheken beheren                                                | Ctrl+Shift+I     |                      |     |
| 2     |                       | Seriële monitor                                                     | Ctrl+Shift+M     |                      |     |
| 3     | One-size-fi           | Carille Distra                                                      | Chall Children I | seeded to controle t | che |
| 4     | Designed by           | Seriele Plotter                                                     | Ctri+Shift+L     | ir contributions.    |     |
| 5     | Special tha           | WiFi101 / WiFiNINA Firmware Updater                                 |                  |                      |     |
| б     | _                     |                                                                     |                  |                      | 1   |
| 7     |                       | Board: "ESP32 Dev Module"                                           | 3                | Board Beheer         |     |
| 8     | Setup:                | Upload Speed: "921600"                                              | 3                | Arduino AVR Boards > |     |
| 9     | Factory def           | CPU Frequency: "240MHz (WiFi/BT)"                                   | 2                | ESP32 Arduino        | 2   |
| 10    | Before you            | Flash Frequency: "40MHz"                                            | >                |                      |     |
| 12    | Manual ·              | Elash Mode: "OIO"                                                   | ,                |                      |     |
| 13    | Function 1            | Elash Sizer "AMP (22Mb)"                                            |                  |                      |     |
| 14    | Function 1            |                                                                     |                  |                      |     |
| 15    | Function 2            | Partition Scheme: "Default 4MB with spiffs (1.2MB APP/1.5MB SPIFFS) |                  |                      |     |
| 16    | Function 2            | Core Debug Level: "Geen"                                            | >                |                      |     |
| 17    | Function 3            | PSRAM: "Disabled"                                                   | >                |                      |     |
| 18    | Function 3            | Poort                                                               | >                | ns                   |     |
| 19    | Function 4            | Haal Board Info                                                     |                  |                      |     |
| 20    | Function 4            |                                                                     |                  | ng DC power to boar  | rd, |
| 21    |                       | Programmer                                                          | >                |                      |     |
| 22    | TX button L           | Bootloader branden                                                  |                  |                      |     |

### Stel de juiste Poort in.

Verander op regel 74 en 75 de tekst tussen de ".." om de twee antenne/ band uitgangen te benoemen. Dit is van toepassing als je achter de Uni-TX hardware een coax switch aansluit op de UNI-TX-PLUS controller.

```
1 #define VERSION "v1.0d"
2
3
4 #define NOTEA ">>3cm link PI6NHN<<" //Space for Ant-A label
5 #define NOTEB ">>13cm link PI6NHN<<" //Space for Ant-B label
6 #define antNameA " A " //A
7 #define antNameB " B " //B
9</pre>
```